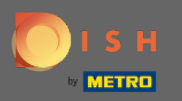

 $(\mathbf{i})$ 

In the last step you will get a preview of your website.

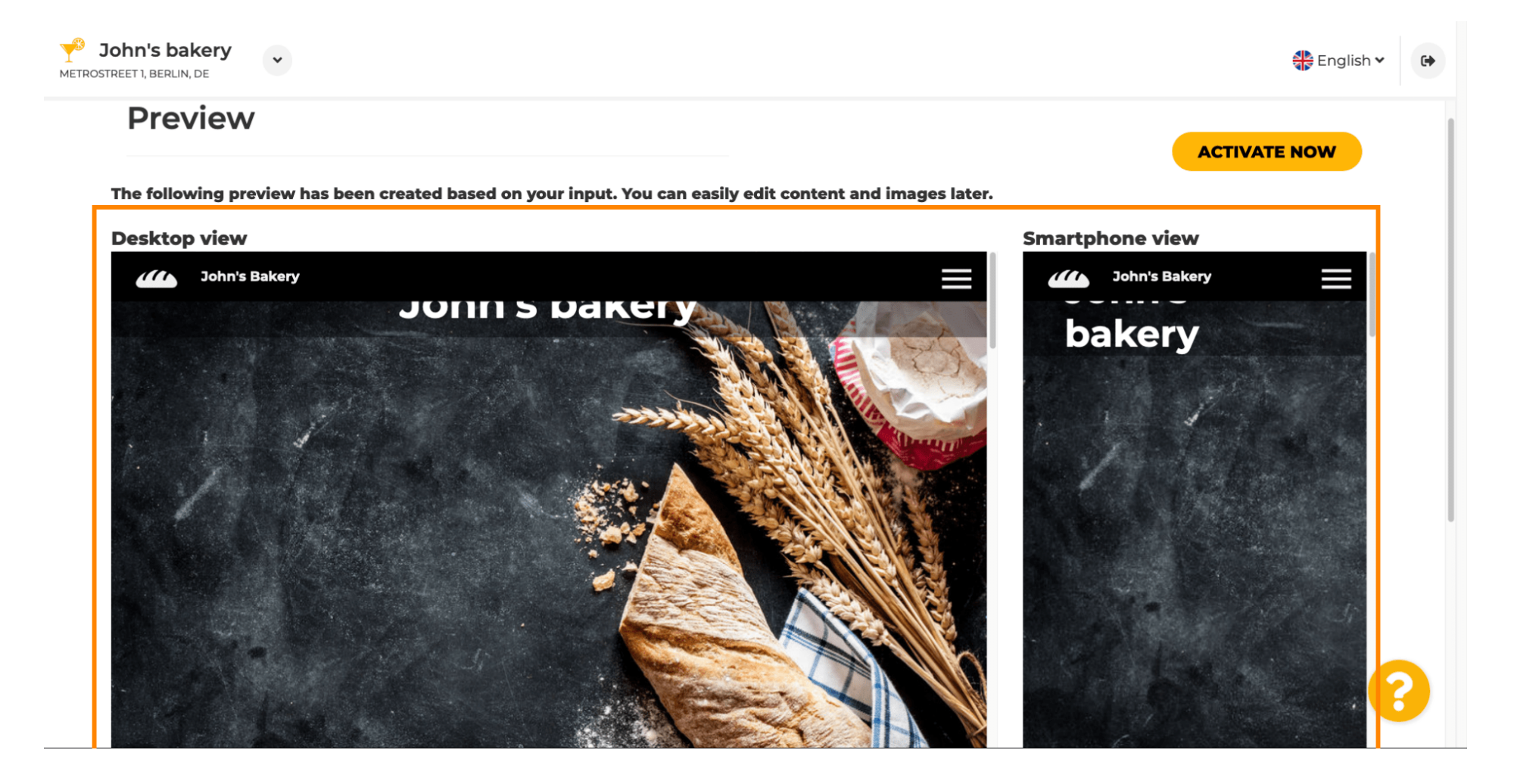

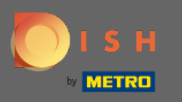

0

Click on activate now to complete the setup.

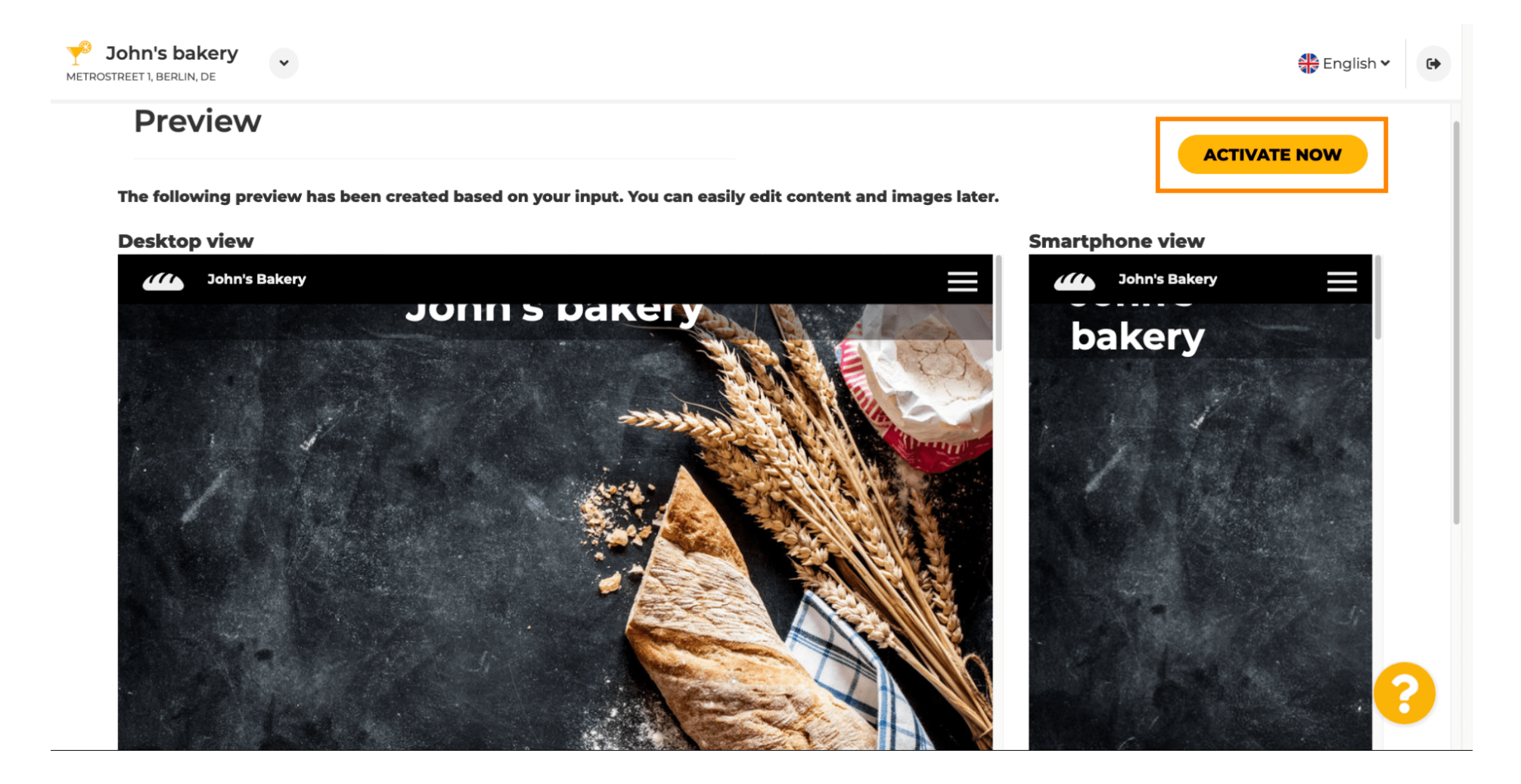

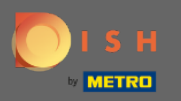

• You will be redirected to your DISH Website dashboard. To view your website, click on visit website.

| John's bakery<br>METROSTREET 1, BERLIN, DE | ~ | VISIT WEBSITE English Y                                                                                   |
|--------------------------------------------|---|----------------------------------------------------------------------------------------------------|
| 🕐 Dashboard                                |   | Congratulations, your wobsite is now successfully up                                                      |
| 😭 Restaurant details                       |   | Congratulations, your website is now successfully up                                                      |
| Settings                                   | ~ | and running.                                                                                              |
| Reservation options                        |   | Your new website has just been created and is instantly available at the following internet address:      |
| 융률 Food ordering                           |   | https://johns-bakery.acc.eatbu.com/                                                                       |
| Design and content                         | ~ | You can now continue editing the websites' content and images using the navigation on the left-hand side. |
| 🎦 Legal                                    |   | Please note that your establishment description has been automatically generated.                         |
| 🚱 Web Address                              |   | Please go under the Description to edit or deactivate it.                                                 |
| dish weblisting                            |   | John's Bakery                                                                                             |
| Account                                    | ~ | JOINTS Dakery<br>()                                                                                       |

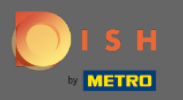

() That's it for the setup. You're website was successfully created and your establishment can be found online.

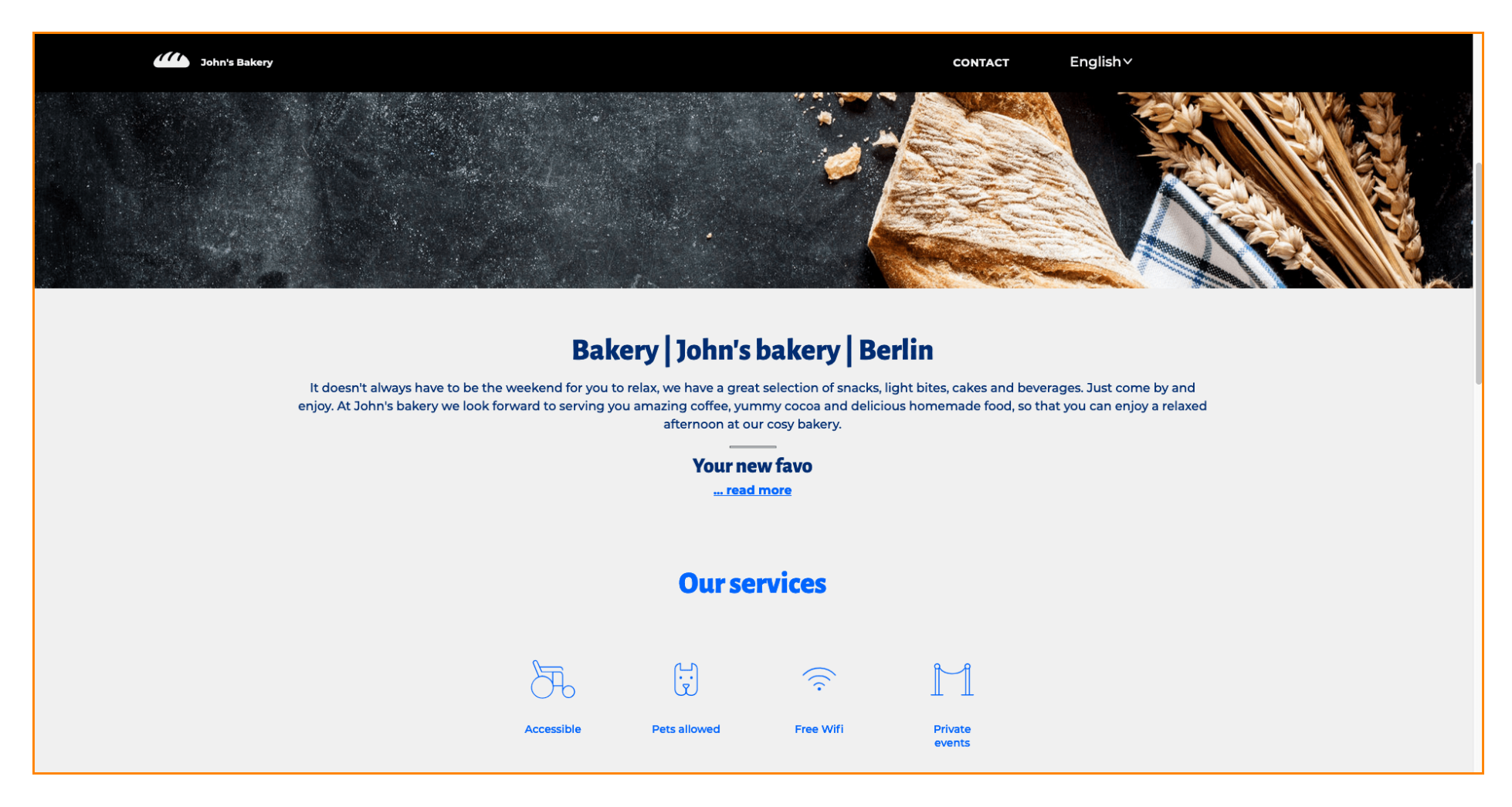